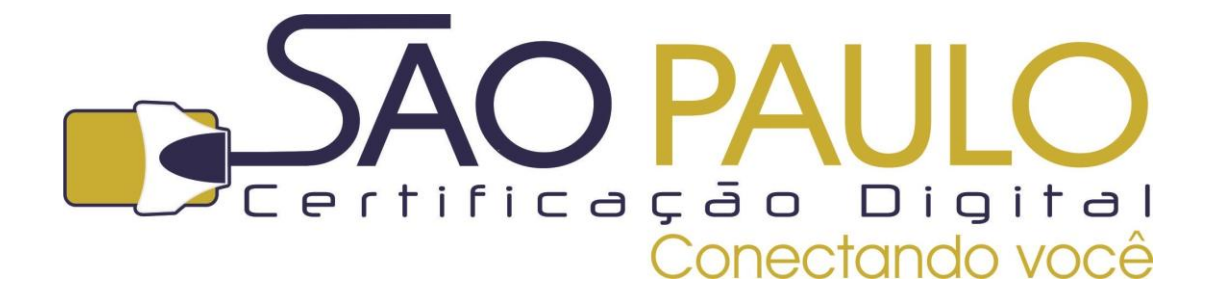

# GUIA PARA REALIZAÇÃO DE BACKUP DE CERTIFICADO DIGITAL

**A1** 

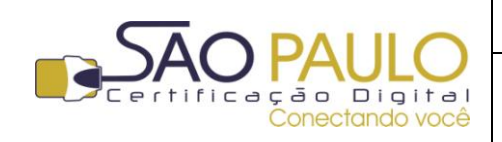

Data

Baixa e Instalação do Certificado Digital **Regular** 22/11/2013

## Sumário

| Orie | ntações Iniciais                                 |                               |
|------|--------------------------------------------------|-------------------------------|
| 1.   | Mozilla Firefox                                  | Erro! Indicador não definido. |
| 2.   | Acessando o sistema                              | Erro! Indicador não definido. |
| 3.   | Baixando e Instalando um certificado "Tipo A1" . | Erro! Indicador não definido. |
| 4.   | Backup do certificado A1                         | Erro! Indicador não definido. |
| 4.1. | GOOGLE CHROME                                    | 3                             |
| 4.2. | INTERNET EXPLORER                                | 8                             |
| 4.3. | MOZILLA FIREFOX                                  |                               |

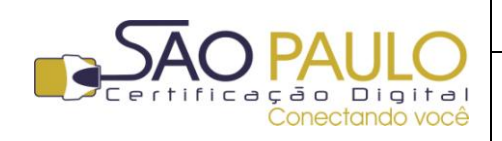

### **Orientações Iniciais**

Este documento visa à orientação de clientes e parceiros da AR SÃO PAULO quanto ao processo para realização de arquivo backup do certificado digital A1.

Após gerar e instalar o certificado digital do tipo A1 sugere-se a realização de um backup de segurança. Desta forma, caso o equipamento seja, por exemplo, formatado o titular não perderá o certificado ali armazenado, podendo reinstala-lo ao final da formatação de seu computador.

Veja a seguir como realizar o backup do certificado A1 de acordo com o tipo de navegador.

### **1.GOOGLE CHROME**

Após a instalação do certificado, acesse o menu "**Ferramentas**" do navegador e na sequência clique sobre "**Configurações**", conforme imagem abaixo:

|                       | £ [≡   |
|-----------------------|--------|
| Nova guia             | Ctrl+T |
| Nova janela           | Ctrl+N |
| Favoritos             | ►      |
| Guias recentes        | ) –    |
| Histórico             | Ctrl+H |
| Fazer login em Chrome |        |
| Configurações         |        |
| Sobre o Google Chrome | 2      |
| Ajuda                 | -      |
| Cair                  |        |

Uma janela será aberta. Role com o mouse ou arraste a barra de rolagem até o final da página e clique na opção "**Mostrar opções avançadas**":

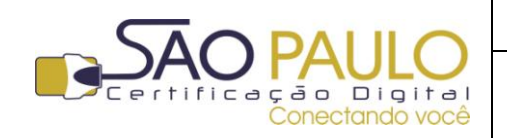

Data

Baixa e Instalação do Certificado Digital **Regular** 22/11/2013

| 🔦 Configurações                                  | ×                                                                                                    |  |  |  |
|--------------------------------------------------|----------------------------------------------------------------------------------------------------|--|--|--|
| ← → C fi                                         | C chrome://settings                                                                                                    |  |  |  |
| Chrome                                           | Configurações                                                                                                    |  |  |  |
| Histórico<br>Extensões<br>Configurações<br>Ajuda | Inicialização <ul> <li>Abrir a página Nova guia</li> <li>Continuar de onde parei</li> <li>Abre uma página específica ou um conjunto de páginas. Configurar páginas</li> </ul>                                                                                                    |  |  |  |
|                                                  | Aparência          Ver temas       Redefinir para o tema padrão         Image: Complex Complex Comple |  |  |  |
|                                                  | Pesquisa<br>Defina o mecanismo de pesquisa usado na pesquisa da <u>omnibox</u> .<br>Google 🗨 Gerenciar mecanismos de pesquisa                                                                                                    |  |  |  |
|                                                  | Usuários<br>Você é atualmente o único usuário de Google Chrome.<br>Adicionar novo usuário Excluir este usuário Importar favoritos e configurações<br>Navegador padrão<br>Atualmente, o navegador padrão é Google Chrome.                                                                                                    |  |  |  |
|                                                  | Mostrar configurações avançadas                                                                                                    |  |  |  |

Serão exibidas mais opções nesta mesma página. Clique no botão "Gerenciar certificados" no área "HTTPS/SSL":

| Configurações das páginas que não estão em um idioma que eu conheça. Gerencia |                                             |         |  |  |  |
|-------------------------------------------------------------------------------|---------------------------------------------|---------|--|--|--|
| Downloads                                                                     |                                             |         |  |  |  |
| Local de download:                                                            | C:\Users\DELL\Downloads                     | Alterar |  |  |  |
| Perguntar onde                                                                | salvar cada arquivo antes de fazer download |         |  |  |  |
| HTTPS/SSL                                                                     |                                             |         |  |  |  |
| Gerenciar certifica                                                           | idos                                        |         |  |  |  |
| Verificar revoga                                                              | ção do certificado do servidor              |         |  |  |  |

Uma janela será exibida com os certificados identificados pelo Google Chrome. Selecione o certificado A1 que foi gerado e clique no botão **"Exportar**":

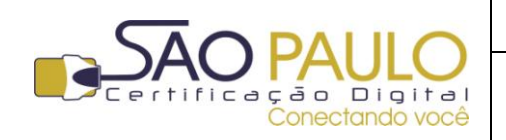

**Regular** 22/11/2013

| Certificados                                                       |                             |                 | ×                   |  |  |  |
|--------------------------------------------------------------------|-----------------------------|-----------------|---------------------|--|--|--|
| Finalidade: <too< th=""><th>dos&gt;</th><th></th><th>•</th></too<> | dos>                        |                 | •                   |  |  |  |
| Pessoal Outras Pessoas                                             | Autoridades de Certificação | o Intermediária | s Autoridades de Ce |  |  |  |
| Emitido Para                                                       | Emitido Por                 | Data de         | Nome Amigável       |  |  |  |
| 🖏 Nome do Titular                                                  | AC SOLUTI Multipla te       | 04/10/2014      | ID ICP-Brasil da/   |  |  |  |
|                                                                    |                             |                 |                     |  |  |  |
| Importar                                                           | Remover                     |                 | Avançado            |  |  |  |
| Finalidades do certificado                                         |                             |                 |                     |  |  |  |
| Autenticação de Cliente, Email Seguro                              |                             |                 |                     |  |  |  |
| Saiba mais sobre <u>certificados</u>                               |                             |                 |                     |  |  |  |

Um tutorial de exportação será exibido na tela. Clique em "**Avançar**" para dar início ao processo.

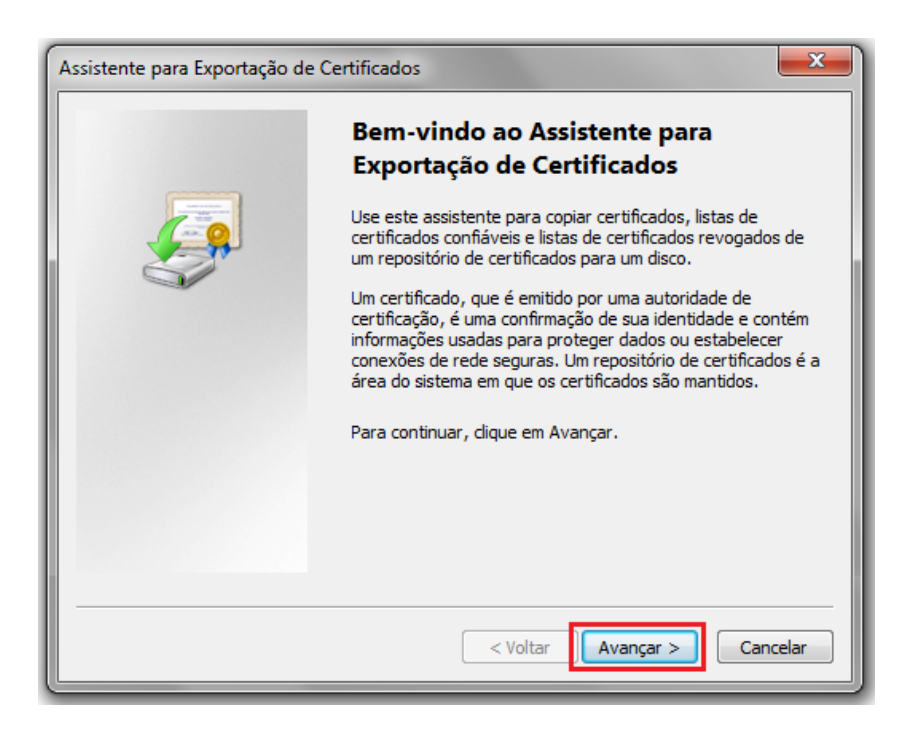

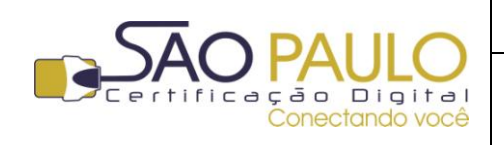

**Regular** 22/11/2013

DATA

Na sequência, selecione a opção "**Sim, exportar a chave privada**" e depois em "**Avançar**". Na tela seguinte mantenha a opção previamente marcada e clique em "**Avançar**" novamente:

| Assistente para Exportação de Certificados                                                                                                    | Assistente para Exportação de Certificados                                                                                                    |
|----------------------------------------------------------------------------------------------------|----------------------------------------------------------------------------------------------------|
| Exportar Chave Privada<br>Você pode optar por exportar a chave privada com o certificado.                                                               | Formato do Arquivo de Exportação<br>Os certificados podem ser exportados em diversos formatos de arquivo.                                                                                                    |
| As chaves privadas são protegidas por senha. Para exportar a chave privada com o certificado, você deverá digitar uma senha em uma página mais adiante. | Selecione o formato a ser usado:<br>(*, 509 binário codificado por DER (*, cer))<br>X,509 codificado na base 64 (*, cer)                                                                                              |
| Deseja exportar a chave privada com o certificado?<br>Sim, exportar a chave privada<br>Não, não exportar a chave privada                                | Padrão de sintaxe de mensagens criptografadas - Certificados PKCS     nº7 (*.p7b)     Induir todos os certificados no caminho de certificação, se possível     Toron de Veferencias Descerias Diffe - 0 10 ( DT/ D12) |
| Observação: a chave privada associada está marcada como não exportável. Somente<br>o certificado pode ser exportado.                                    | Induir todos os certificados no caminho de certificação, se possível     Excluir a chave privada se a exportação tiver êxito                                                                                          |
| Saiba mais sobre <u>como exportar chaves privadas</u>                                                                                                   | Exportar todas as propriedades estendidas                                                                                                    |
| < <u>Voltar</u> <u>Avançar</u> Cancelar                                                                                                    | Repositório de Certificados Serializados da Microsoft (*.SST) Saiba mais sobre <u>formatos de arquivo de certificado</u>                                                                                              |

Na janela seguinte, você deverá apontar o repositório em seu computador no qual deseja salvar o certificado. Para isto clique no botão "**Pesquisar**", selecione o local desejado e clique em "**Salvar**":

| Assistente para Exportação de Certificados                        |                  |                                          |                           |
|-------------------------------------------------------------------|------------------|------------------------------------------|---------------------------|
| Arquivo a Ser Exportado<br>Especifique o nome do arquivo que você | deseja exportar  |                                          |                           |
| <u>N</u> ome do arquivo:                                          |                  | Procurar                                 |                           |
|                                                                   | 💿 Salvar como    |                                          |                           |
|                                                                   |                  | omputador 🕨                              | ✓ 4→ Pesquisar Computador |
|                                                                   | Nome:            | Certificado A1                           | <b>▼</b>                  |
|                                                                   | Tipo:            | X.509 binário codificado por DER (*.cer) | <b></b>                   |
|                                                                   |                  |                                          |                           |
|                                                                   | 💌 Procurar Pasta |                                          | Salvar Cancelar           |

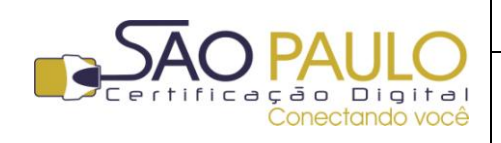

**Regular** 22/11/2013

Na sequência confirme o caminho escolhido e clique em "Avançar".

| Assistente para Exportação de Certificados                              |                                          |
|-------------------------------------------------------------------------|------------------------------------------|
| Arquivo a Ser Exportado<br>Especifique o nome do arquivo que você desej | a exportar                               |
| <u>N</u> ome do arquivo:<br>C:\Users\DELL\Desktop\Certificado A1.cer    | Procurar                                 |
|                                                                         | < <u>V</u> oltar <u>Avançar</u> Cancelar |

Aguarde a confirmação da conclusão da exportação do certificado.

| Assistente para Exportação de Certificados |                                                                                                    |  |  |  |
|--------------------------------------------|----------------------------------------------------------------------------------------------------|--|--|--|
|                                            | Concluindo o Assistente para<br>Exportação de Certificados<br>Você concluiu com êxito o Assistente para Exportação de<br>Certificados.                                                                |  |  |  |
|                                            | Você especificou as seguintes configurações:           Nome do Arquivo           Chaves de Exportação           Incluir todos os certificados no caminho de certificação           Formato do Arquivo |  |  |  |
|                                            | < <u>V</u> oltar Concluir Cancelar                                                                                                    |  |  |  |

Vá ao local no qual o certificado foi salvo e copie o arquivo para um pendrive, CD ou repositório externo ao computador utilizado.

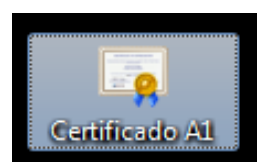

(imagem do certificado salvo na área de trabalho do computador)

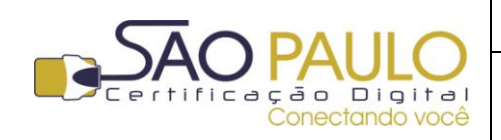

**Regular** 22/11/2013

#### **2.INTERNET EXPLORER**

Após a instalação do certificado digital, acesse o menu "**Ferramentas**" do navegador e na sequência clique sobre "**Opções da Internet**", conforme imagem abaixo:

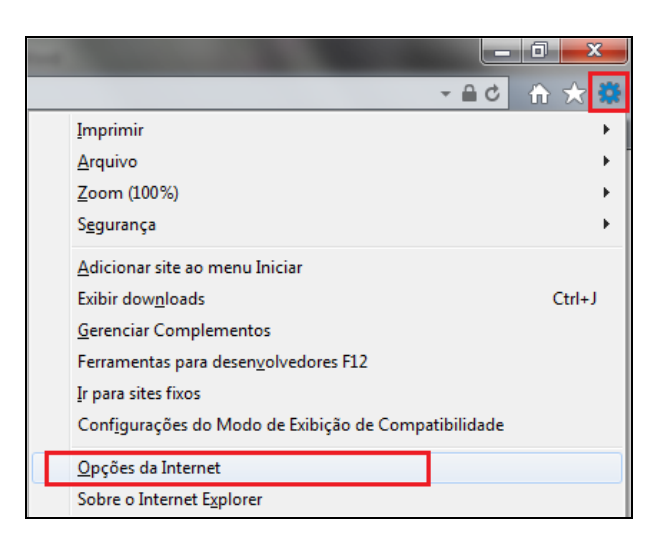

Na janela seguinte, clique na aba "Conteúdo" e na opção "Certificados":

| 0 | Opções da Internet                                                                                                    |                 |             |                    |                    |     |  |
|---|----------------------------------------------------------------------------------------------------|-----------------|-------------|--------------------|--------------------|-----|--|
|   | Conexões Programas                                                                                                    |                 | Avancada    | s                  |                    |     |  |
|   | Geral                                                                                                    | Segu            | ırança      | Privacidade        | e Conte            | údo |  |
|   | Proteção para a Família                                                                                                    |                 |             |                    |                    |     |  |
|   | ە 🛃                                                                                                    | Controlar o co  | nteúdo da I | nternet que pode   | e ser exibido.     |     |  |
|   |                                                                                                    |                 |             | 😗 Proteção p       | oara a Família     |     |  |
|   | Certificados                                                                                                    |                 |             |                    |                    | - 1 |  |
|   |                                                                                                    | Jsar certificad | os para con | exões e identifica | ação criptografada | s.  |  |
|   | Limp                                                                                                    | ar estado SSL   |             | Certificados       | Fornecedores       | ;   |  |
|   | Preenchimen                                                                                                    | nto Automático  |             |                    |                    | _   |  |
|   | O recurso Preenchimento Automático<br>armazena entradas anteriores em páginas<br>da Web e sugere correspondências.                 |                 |             |                    |                    |     |  |
|   | Feeds e Wel                                                                                                    | b Slices —      |             |                    |                    | _   |  |
|   | Os Feeds e Web Slices oferecem<br>conteúdo atualizado de sites que pode<br>ser lido no Internet Explorer e em<br>outros programas. |                 |             |                    |                    |     |  |
|   |                                                                                                    |                 |             |                    |                    |     |  |
|   | OK Cancelar Aplicar                                                                                                    |                 |             |                    |                    |     |  |

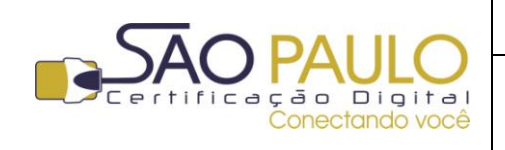

Uma janela será exibida com os certificados identificados pelo Google Chrome. Selecione o certificado A1 que foi gerado e clique no botão "**Exportar**":

| Ce                                    | rtificados                           | ;               |          |                        |                 | <b>— X</b> —            |  |
|---------------------------------------|--------------------------------------|-----------------|----------|------------------------|-----------------|-------------------------|--|
| Finalidade: <todos></todos>           |                                      |                 |          |                        |                 | •                       |  |
|                                       | Pessoal                              | Outras Pess     | oas Auto | ridades de Certificaçã | o Intermediária | s Autoridades de Ce 4 🕨 |  |
|                                       | Emitido                              | Para            | Emi      | tido Por               | Data de         | Nome Amigável           |  |
|                                       | Real No                              | me do Titular   | AC       | SOLUTI Multipla te     | 04/10/2014      | ID ICP-Brasil da/       |  |
|                                       |                                      |                 |          |                        |                 |                         |  |
|                                       | Importar Exportar Remover Avançado   |                 |          |                        |                 |                         |  |
| ſ                                     | Finalidad                            | es do certifica | obe      |                        |                 |                         |  |
| Autenticação de Cliente, Email Seguro |                                      |                 |          |                        |                 |                         |  |
|                                       | Saiba mais sobre <u>certificados</u> |                 |          |                        |                 |                         |  |

Um tutorial de exportação será exibido na tela. Clique em "**Avançar**" para dar início ao processo.

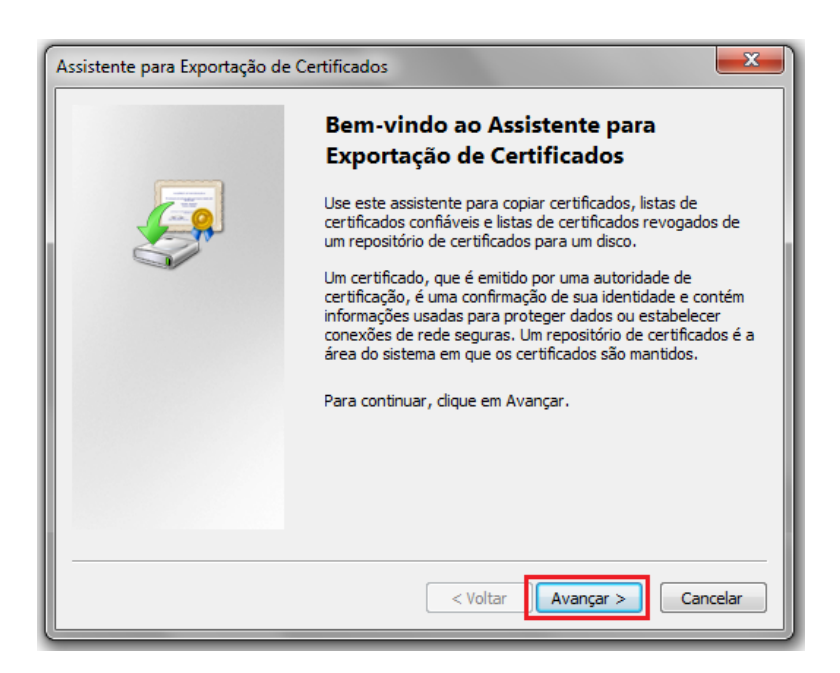

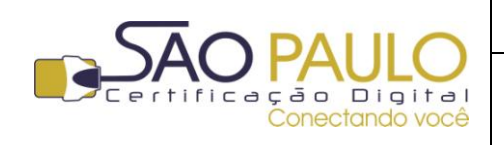

22/11/2013 Regular

DATA

Na sequência, selecione a opção "Sim, exportar a chave privada" e depois em "Avançar". Na tela seguinte mantenha a opção previamente marcada e clique em "Avançar" novamente:

| Assistente para Exportação de Certificados                                                    | Assistente para Exportação de Certificados                                                                |
|-----------------------------------------------------------------------------------------------|----------------------------------------------------------------------------------------------------|
| Exportar Chave Privada<br>Você pode optar por exportar a chave privada com o certificado.     | Formato do Arquivo de Exportação<br>Os certificados podem ser exportados em diversos formatos de arquivo. |
|                                                                                               | Selecione o formato a ser usado:                                                                          |
| As chaves privadas são protegidas por senha. Para exportar a chave privada com o              | X.509 binário codificado por DER. (*.cer)                                                                 |
| certificado, você deverá digitar uma senha em uma página mais adiante.                        | © <u>X</u> .509 codificado na base 64 (*.cer)                                                             |
| Deseja exportar a chave privada com o certificado?                                            | Padrão de sintaxe de mensagens criptografadas - Certificados PKCS     nº7 (*.p.7b)                        |
| <ul> <li>Sim, exportar a chave privada:</li> <li>Não pão exportar a chave privada.</li> </ul> | Incluir todos os certificados no caminho de certificação, se possível                                     |
|                                                                                               | Troca de Informações Pessoais - PKCS nº 12 (.PFX,.P12)                                                    |
| Observação: a chave privada associada está marcada como não exportável. Somente               | Induir todos os certificados no caminho de certificação, se possível                                      |
| o certificado pode ser exportado.                                                             | Excluir a chave privada se a exportação tiver êxito                                                       |
| Saiba mais sobre <u>como exportar chaves privadas</u>                                         | Exportar todas as propriedades estendidas                                                                 |
|                                                                                               | <u>R</u> epositório de Certificados Serializados da Microsoft (*.SST)                                     |
| < Voltar Avançar > Cancelar                                                                   | Saíba mais sobre <u>formatos de arquivo de certificado</u>                                                |
|                                                                                               | < <u>V</u> oltar <u>Avançar</u> Cancelar                                                                  |

Na janela seguinte, você deverá apontar o repositório em seu computador no qual deseja salvar o certificado. Para isto clique no botão "Pesquisar", selecione o local desejado e clique em "Salvar":

| Assistente para Exportação de Certificados                        |                  |                                          |                        |          |
|-------------------------------------------------------------------|------------------|------------------------------------------|------------------------|----------|
| Arquivo a Ser Exportado<br>Especifique o nome do arquivo que você | deseja exportar  |                                          |                        |          |
| <u>N</u> ome do arquivo:                                          |                  | Procurar                                 |                        |          |
|                                                                   | 💿 Salvar como    |                                          |                        | ×        |
|                                                                   |                  | omputador 🕨                              | 👻 🍫 Pesquisar Computad | ior 🔎    |
|                                                                   | Nome:            | Certificado A1                           |                        | •        |
|                                                                   | Tipo:            | X.509 binário codificado por DER (*.cer) |                        | <b></b>  |
|                                                                   |                  |                                          |                        |          |
|                                                                   | 💌 Procurar Pasta |                                          | Salvar                 | Cancelar |

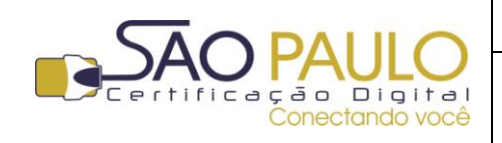

**Regular** 22/11/2013

Na sequência confirme o caminho escolhido e clique em "Avançar".

| Assistente para Exportação de Certificados                              |                                          |
|-------------------------------------------------------------------------|------------------------------------------|
| Arquivo a Ser Exportado<br>Especifique o nome do arquivo que você desej | a exportar                               |
| <u>N</u> ome do arquivo:<br>C:\Users\DELL\Desktop\Certificado A1.cer    | Procurar                                 |
|                                                                         | < <u>V</u> oltar <u>Avançar</u> Cancelar |

Aguarde a confirmação da conclusão da exportação do certificado.

| Assistente para Exportação de Certificados |                                                                                                    |  |  |  |  |
|--------------------------------------------|----------------------------------------------------------------------------------------------------|--|--|--|--|
|                                            | Concluindo o Assistente para<br>Exportação de Certificados<br>Você conduiu com êxito o Assistente para Exportação de<br>Certificados.                         |  |  |  |  |
|                                            | Você especificou as seguintes configurações: Nome do Arquivo Chaves de Exportação Incluir todos os certificados no caminho de certificação Formato do Arquivo |  |  |  |  |
|                                            | < <u>V</u> oltar Concluir Cancelar                                                                                                    |  |  |  |  |

Vá ao local no qual o certificado foi salvo e copie o arquivo para um pendrive, CD ou repositório externo ao computador utilizado.

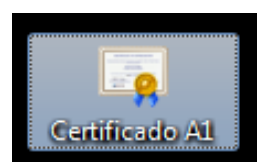

(imagem do certificado salvo na área de trabalho do computador)

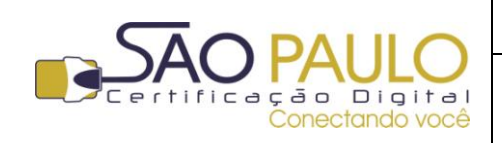

**Regular** 22/11/2013

#### **3. MOZILLA FIREFOX**

Após a instalação do certificado digital, abra o navegador e clique no botão **"Firefox**" (1.)no canto superior esquerdo. Na sequência clique sobre **"Opções**" (2.) e depois novamente em **"Opções**" (3.):

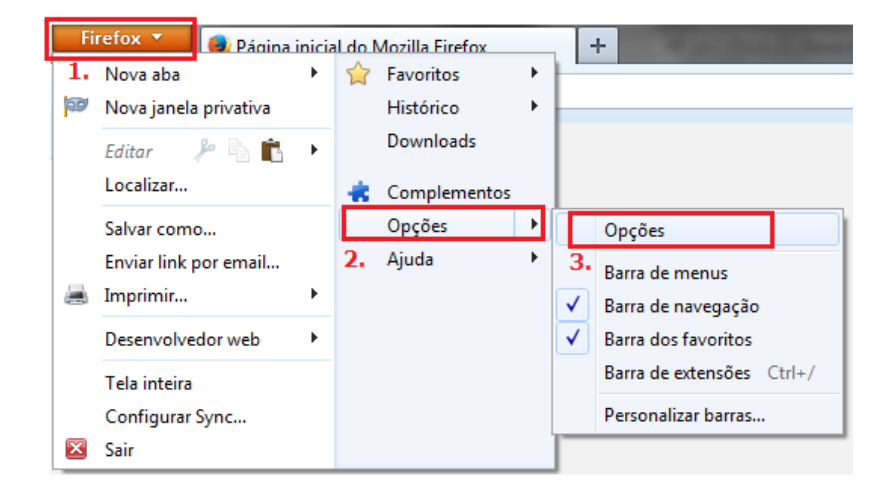

Na janela seguinte, clique na opção "**Avançado**", depois na aba "**Certificados**" e no botão "**Certificados**", conforme tela abaixo:

| 1 | Opções                                                                  |      |                |  |                    |       |     | ×                                     |
|---|-------------------------------------------------------------------------|------|----------------|--|--------------------|-------|-----|---------------------------------------|
|   | Gaul                                                                    | Abas | 页<br>Contoxída |  | <b>Privacidada</b> |       | Q   | i i i i i i i i i i i i i i i i i i i |
|   | Geral Escolha de dados Rede Atualizações Certificado escal.             |      |                |  |                    |       |     |                                       |
|   | Selecionar um automaticamente     O <u>P</u> erguntar quando necessário |      |                |  |                    |       |     |                                       |
|   | 3.                                                                      |      |                |  |                    |       |     |                                       |
|   |                                                                         |      |                |  |                    |       |     |                                       |
|   |                                                                         |      |                |  |                    |       |     |                                       |
|   |                                                                         |      |                |  | ОК                 | Cance | lar | Aj <u>u</u> da                        |

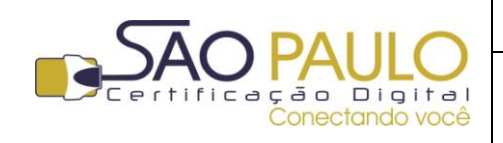

Baixa e Instalação do Regular 22/11/2013 Certificado Digital

Selecione seu certificado digital e depois clique no botão "Exportar":

| Você possui certif | essoas Sen<br>ficados dest | vidores   Autoridades   Outros  <br>as empresas que o identificam | :                       |            |   |
|--------------------|----------------------------|-------------------------------------------------------------------|-------------------------|------------|---|
| Nome do certific   | ado                        | Dispositivo de segurança                                          | Número de série         | Válido até | E |
| ▲ICP-Brasil        |                            |                                                                   |                         |            |   |
| AGR 01             | (                          | Disp. de segurança em softw                                       | 02:01:31:00:41:45:30:01 | 04/10/2014 |   |
| Exibir             | <u>B</u> ackup             | Eazer backup de tudo                                              | Importar Ex <u>c</u> l  | uir        |   |

Indique o local e o nome do arquivo backup que será salvo. Na sequência será solicitada a criação de uma senha que protegerá o certificado digital. Atente-se ao medidor de qualidade da senha. Utilize sempre números, letras e caracteres especiais (\* # \$ % ! ?):

| 😔 Arquivo para fazer o backup                          |                                 | ×                      |                                                                                                    |
|--------------------------------------------------------|---------------------------------|------------------------|----------------------------------------------------------------------------------------------------|
| Cartificação I                                         | 🕨 Backup 👻 🍕                    | Pesquisar Backup 🔎     | Escolha uma senha de backup do certificado                                                                                                    |
| Organizar 🕶 Nova pasta                                 |                                 | ŧ≋ <b>~ ⊘</b>          | A senha de backup do certificado que você definir protege o arquivo backup que será criado. Você deve<br>definir esta senha para prosseguir com o backup. |
| ☆ Favoritos ▲ Área de Trabalho                         | Biblioteca Documentos<br>Backup | Organizar por: Pasta 🔻 | Senha de backup do certificado:<br>Senha de backup do certificado (confirmar):                                                                            |
| Downloads<br><sup>™</sup> Locais <sup>™</sup> SkyDrive |                                 |                        | Importante: caso esqueça a senha de backup do certificado, você não poderá restaurar este backup depois. Por favor, anote em um local seguro.             |
| 🕞 Bibliotecas 🔻                                        |                                 |                        | Medidor de qualidade da senna                                                                                                    |
| Nome: Backup_Certificado A1                            |                                 |                        | OK Cancelar                                                                                                    |
| Tipo: Arquivos P                                       | KCS12                           | •                      |                                                                                                    |
| Ocultar pastas                                         |                                 | Salvar                 |                                                                                                    |

Aguarde a exibição da mensagem confirmando a criação do arquivo backup do certificado:

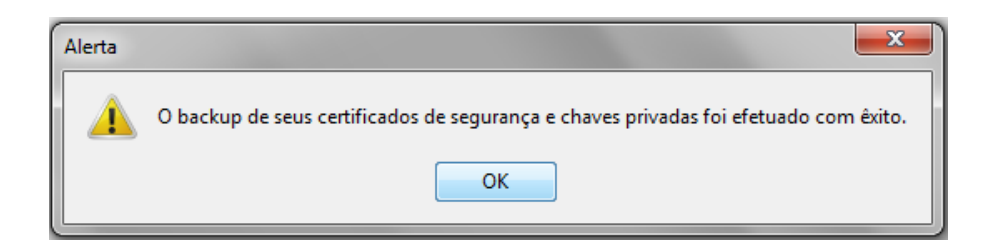

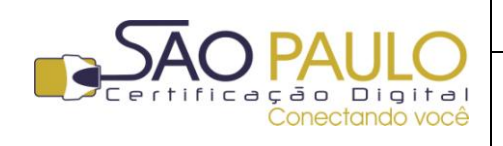

**Regular** 22/11/2013

Vá ao local no qual o certificado foi salvo e copie o arquivo para um pendrive, CD ou repositório externo ao computador utilizado.

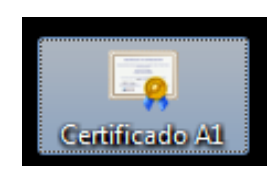

(imagem do certificado salvo na área de trabalho do computador)